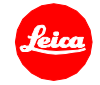

# ライカM10 ファームウェアインストール手順

## Firmware 2.6.5.0

ファームウェアを最新版にアップデートすることにより、機能や性能を向上することができます。

### 更新内容

| 機種名     | LEICA M 10              |
|---------|-------------------------|
| 更新バージョン | 2.6.5.0                 |
| 更新ファイル名 | M10-2.6.5.0-CUSTOMER.FW |

### 詳細

| バージョン            | <b>詳細</b>                                               |  |
|------------------|---------------------------------------------------------|--|
| バージョン<br>2.6.5.0 | 改善内容:                                                   |  |
|                  | ● 新 Wi-Fi アプリ「Leica FOTOS」に対応                           |  |
|                  | 新アプリ「Leica FOTOS」を使って、スマートフォンとライカのカメラを Wi-Fi 接続できるようになり |  |
|                  | ました。                                                    |  |
|                  | ● Wi-Fi 接続用 QR コードを表示                                   |  |
|                  | スマートフォンと簡単にペアリングできるよう OR コードを表示できるようにしました。              |  |
|                  | ● WLAN の名称とパスワードを固定                                     |  |
|                  | WLAN 名称とパスワードを設定するサブメニューを廃止しました。                        |  |
|                  | ● 接続モード設定用のサブメニューを廃止                                    |  |
|                  | 接続モードを設定するサブメニューを廃止しました。                                |  |

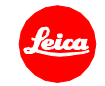

#### ファームウェアのアップデート方法

フル充電したバッテリーをカメラに入れます。

- 1. アップデートファイルをパソコンにダウンロードします。
- 2. ファームウェア更新用に SD メモリーカードを準備します。
  - a. 容量に余裕がある SD メモリーカードを使用してください。
  - b. SD メモリーカードは事前にカメラでフォーマットすることを推奨します。
  - c. SD メモリーカードの最上層に最新版のファームウェアファイルをコピーします。
  - d. SDメモリーカードをパソコンから取り出します。
- 3. SDメモリーカードをカメラに挿入して、カメラの電源を入れます。
- 4. メインメニュー→[カメラ情報]→[カメラファームウェア]の順に進みます。
- 5. "Yes"を選択してアップデートを開始します。
  - a. 必要に応じて、ユーザープロファイルをSDメモリーカードに保存してください。
  - b. アップデートが完了するまで待ちます。
  - c. カメラの電源を入れ直します。(SD カードは取り出さないでください)
  - d. ユーザープロファイルを保存した場合は、プロファイルの読み込みを選択してください。
- 6. 以上でファームウェアのアップデートは完了です。

### ご注意

ファームウェアのアップデート中は、カメラの電源を切ったり、SDメモリーカードを取り出したり、レンズを取り外したりしないでください。

### ファームウェアのアップデート中にこれらの操作を行うと、カメラが故障するおそれがあります。